# Erstellen von Disks mit einem DVD-Brenner (für GZ-HM960)

Sie können die aufgenommenen Dateien auf Disks kopieren oder die erstellten Disks mithilfe eines optionalen DVD-Recorders wiedergeben.

### Kompatible DVD-Recorder

| Produktname               | Beschreibung                                                                                                    |
|---------------------------|----------------------------------------------------------------------------------------------------|
| DVD-Recorder<br>• CU-VD3  | <ul> <li>Ermöglicht es, die mit diesem Gerät<br/>aufgenommenen Bilder ohne Zuhilfenahme<br/>eines PCs auf eine DVD zu kopieren.</li> </ul>                                                                                           |
| DVD-Recorder<br>• CU-VD50 | • Erstellt DVDs und fungiert als externes DVD-<br>Laufwerk, wenn an einen PC angeschlossen.<br>Die erstellten DVDs können darüber hinaus<br>auch wiedergegeben werden, indem der CU-<br>VD50 an ein Fernsehgerät angeschlossen wird. |

#### Erstellen von Disks mit einem DVD-Brenner

- Vorbereiten des DVD-Recorders
- Kopieren auf Disks
- Andere Bedienvorgänge

#### HINWEIS :

- Sollen viele Dateien gesichert werden, kann es einige Zeit dauern, bis die Datensicherung abgeschlossen ist. Warten Sie eine Weile, während die Zugriffsanzeige blinkt und damit normalen Betrieb anzeigt.
- Datums- und Zeitangaben werden auf den erstellten Disks als Untertitel gespeichert.

## Ändern des Mediums des DVD-Recorders

Stellen Sie den Medientyp entsprechend der eingelegten DVD ein.

- 1 Bereiten Sie einen DVD-Recorder vor.
- 2 Berühren Sie im Menü "SICHERUNG" den Punkt "AUFN.MEDIUM WECHSELN".

| NII VI   | VIDEO BACKUP         |  |  |
|----------|----------------------|--|--|
| <b>^</b> | AUFN.MEDIUM WECHSELN |  |  |
|          |                      |  |  |
| ?        |                      |  |  |

3 Berühren Sie "DVD(AVCHD)" oder "DVD-Video".

| AU |               |          |
|----|---------------|----------|
|    | DVD(AVCHD)    |          |
|    | Pre DVD-Video |          |
|    |               |          |
| ?  |               | <b>↓</b> |

- Die Medienauswahl wechselt zu dem berührten Medium. Wählen Sie die der Disk entsprechende Einstellung.
- Durch die Auswahl von "DVD(AVCHD)" können Sie Videos in hoher Auflösung auf einer DVD speichern.
- Durch die Auswahl von "DVD-Video" können Sie Videos nach dem Umwandeln in Standardbildqualität auf einer DVD speichern.